## eGAS Faculty Reviewer Module

- 1. Login using UWIN ID
- 2. <u>Select</u> the application and click on <u>Details</u>.
  - a. On the <u>Received Document</u> tab you will be able to review all submitted documentation.
  - b. On the <u>Referee Information</u> tab you will be able to view the referees reports.
  - c. On the <u>GPA Calculation Sheets</u> tab you will be able to view the assessment of academic average.
  - d. On the <u>Worksheets</u> tab you will see any documentation added by the Graduate Coordinator.
  - e. On the Correspondence tab you will see all messages sent by the University.
  - f. On the <u>Graduate Coordinator Notes</u> tab you will see any notes added by the Graduate Coordinator. To view a note click on the <u>Details</u> button.
- 3. When you are ready to review the file, click on the <u>Review Detail</u> button.
  - A) On the top of the screen you will see the applicant information
  - B) Using the drop down menus you will determine if the applicant is:
    - a. Academically eligible for admission
    - b. Whether you are willing to supervise the applicant
    - c. Going to receive any funding from you as a supervisor
    - d. The funding amount (without \$)
    - e. Any additional comments. This might include comments on qualifying courses, additional degree requirements, etc.
  - C) When you are ready to submit your evaluation click on the <u>Save</u> button. An information window will open to tell you that the file was successfully saved.
  - D) Click on the <u>Submit</u> button. An information window will open to indicate that email messages have been sent to the Graduate Coordinator.